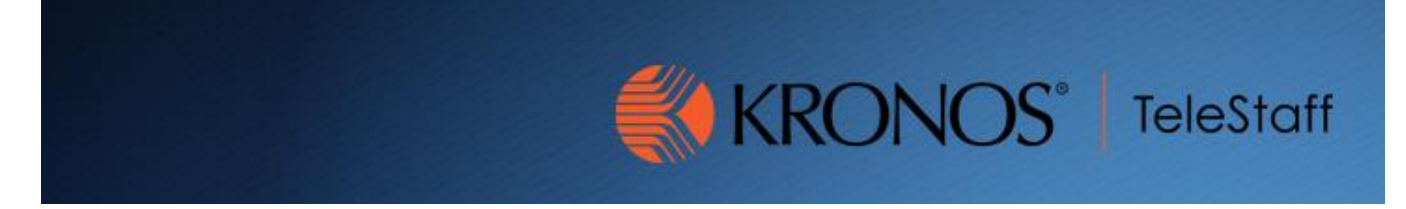

## Approving Employee Time Off Requests Updated 10.27.2020

- 1. Log into Kronos
- 2. You should be in Manage Genies screen
- 3. At the top center of the page you will see two Icons that look like this:

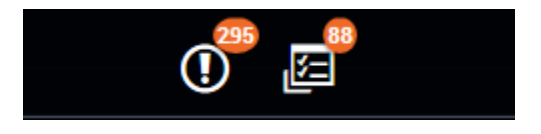

- 4. Click on the one the one that looks like a checklist on the right side. This will put up a list of your employees that have pending requests.
- 5. To approve, deny or retract you can highlight the employee's name and click on one of the following actions:

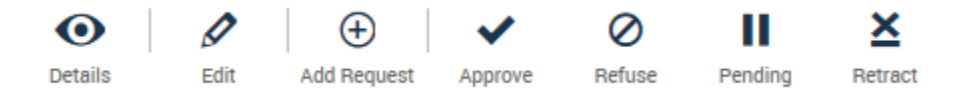

6. The employee will receive an email that is Kronos generated letting them know the status of the request. Approved time off requests will show on the employee's timecard.